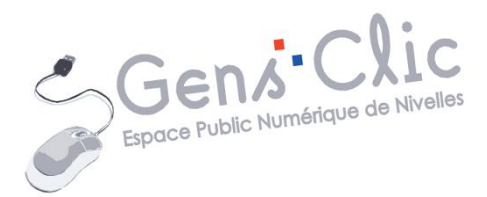

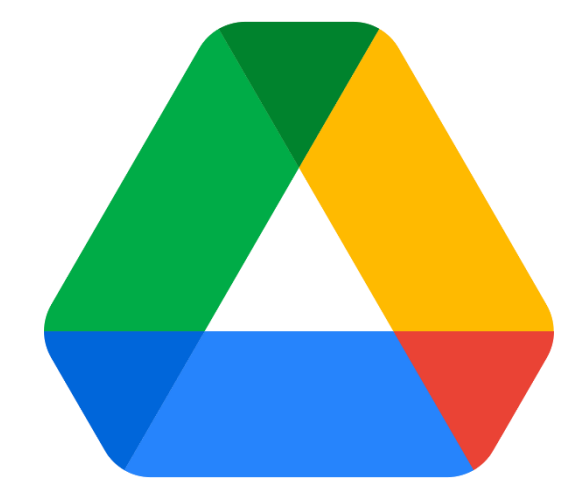

# MODULE 25

# GOOGLE DRIVE

EPN Gens Clic | Module 25 Intermédiaire Géraldine Masse CC0

#### **Google Drive en quelques mots**

Google Drive est un service de stockage, de création et de partage de fichiers développée par Google. Avec cet outil vous pourrez donc créer différents types de documents (texte, présentation...), vous pourrez les partager et y accéder depuis n'importe quel appareil connecté à Internet. Google Drive pour permet de sauvegarder des photos, des vidéos...Cette application permet également de collaborer en temps réel sur des fichiers avec d'autres utilisateurs. Google Drive fonctionne sur ordinateur, tablette ou smartphone.

### Se connecter à Google Drive

Pour accéder à Google Drive, vous avez plusieurs possibilités :

### a) Via votre compte Google :

Une fois connecté à votre compte, cliquez sur l'icône des applications Google (en haut à droite) :

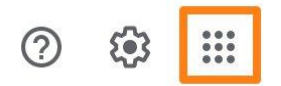

Sélectionnez Google Drive (utilisez l'ascenseur si vous ne trouvez pas son icône dans les premiers résultats) :

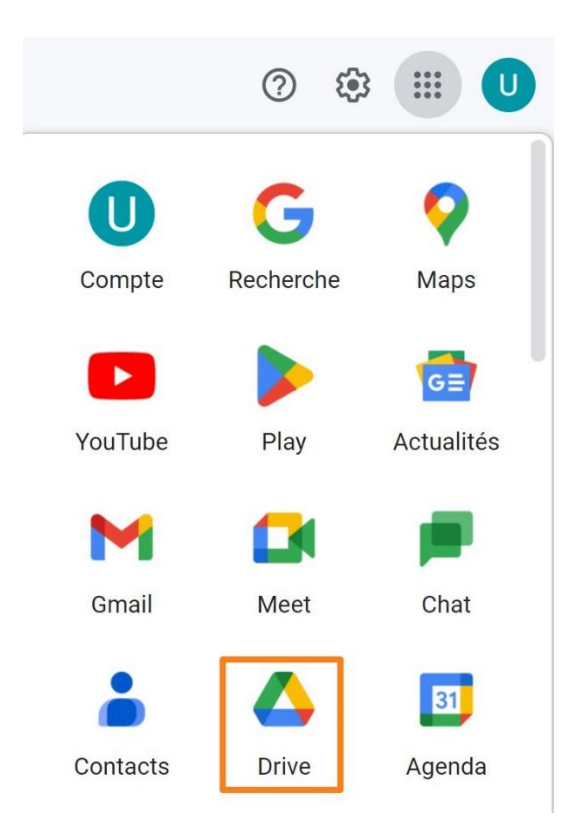

### b) En tapant Google Drive dans le moteur de recherche :

Tapez Google Drive dans votre moteur de recherche.

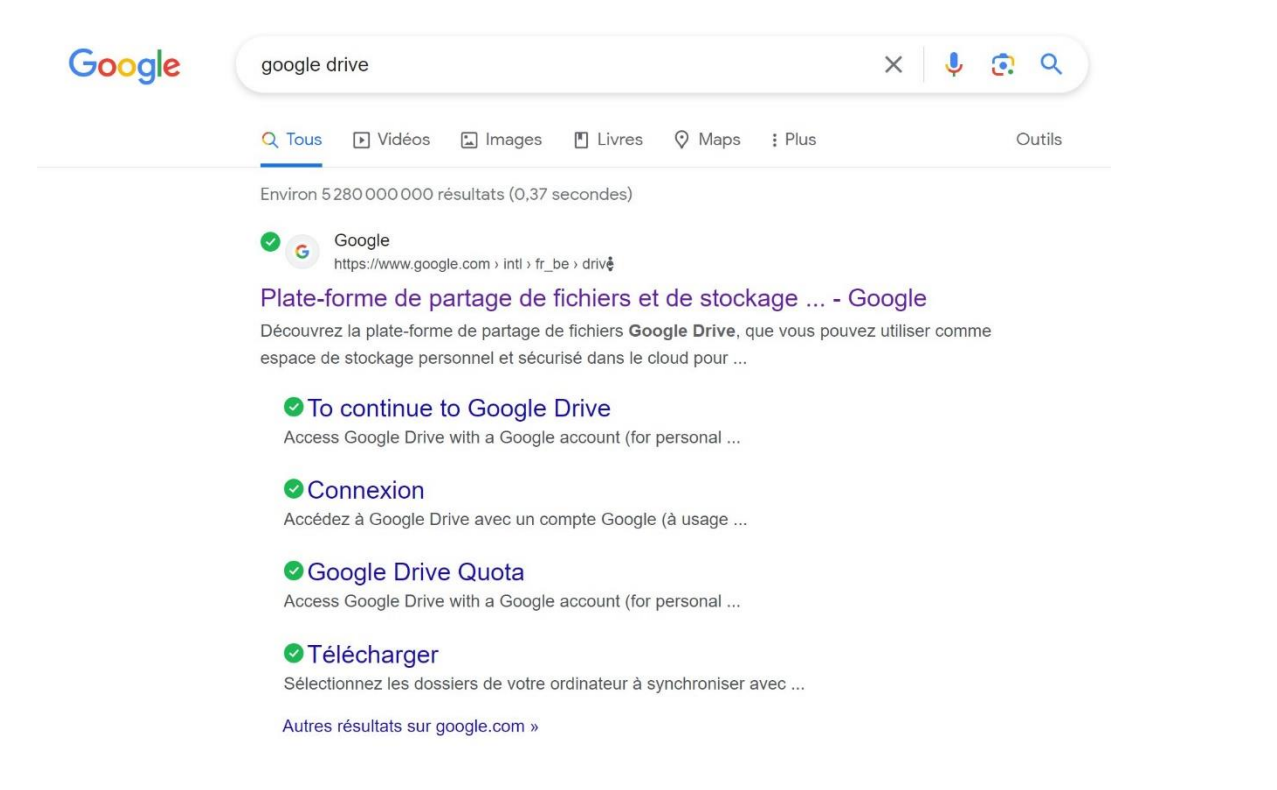

Si vous êtes déjà connecté sur un des outils Google, vous accéderez directement à l'interface de Google Drive. Dans le cas contraire, il vous sera demandé de vous connecter.

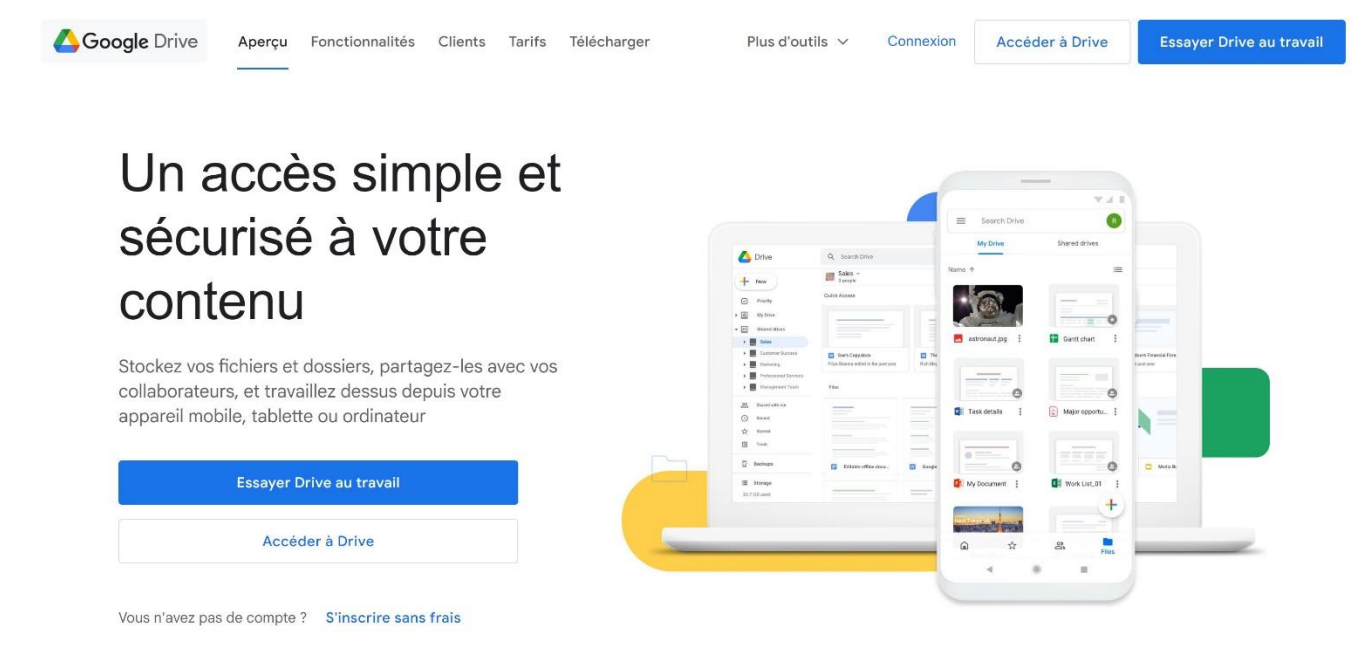

|                                                                                                    |                                          | L'interface                                                                                                    |         |
|----------------------------------------------------------------------------------------------------|------------------------------------------|----------------------------------------------------------------------------------------------------|---------|
| 🛆 Drive                                                                                                    | Q Rechercher dans Drive                  | 幸                                                                                                    | 0 🕸 🏼 🕛 |
| Nouveau     Mon Drive     G Mon Drive     G Ordinateurs     Partagés avec moi     Récents     Suivis     Spam     Corbeille     Corbeille     Espace de stockage     O octet utilisés sur 15 Go | Mon Drive -<br>Un em<br><sub>Googl</sub> | placement centralisé pour tous vos fie<br>e Docs, Sheets, Slides, etc.<br>e Docs, Sheets, Slides, etc.<br>Fichiers Microsoft Office et<br>Fichiers Microsoft Office et<br>Fichiers et les dossiers à ajouter dans Drive |         |

**Orange :** la zone de recherche : pour retrouver un fichier, utilisez ce champ..

**Bleu :** votre espace de stockage.

**Vert :** l'espace de travail.

Rouge : zone création.

Mauve : raccourcis vers d'autres outils Google : Agenda, Keep, Tasks, Contacts

#### Espace de stockage

Dans Google Drive, vous pouvez stocker jusqu'à 15 Go gratuitement. Vous pouvez y placer des fichiers de votre ordinateur par exemple. C'est-à-dire des fichiers que vous n'avez pas créés dans Google Drive. Et vous pouvez également créer directement dans l'application des fichiers qui seront automatiquement sauvegardé dans votre espace de stockage.

L'lorsqu'un fichier est sauvegardé dans Google Drive, il est stocké sur les serveurs de Google, et ainsi accessible depuis n'importe quel appareil connecté à Internet. Les serveurs de Google bénéficient de mesures de sécurité avancées pour protéger les données des utilisateurs.

Vous trouvez les différents emplacements dans la colonne de gauche.

Mon drive : l'ensemble des fichiers stockés dans Google Drive.

<u>Ordinateurs</u>: l'ensemble des fichiers qui sont synchronisés avec votre ordinateur. Attention que si vous synchronisez l'ensemble de vos fichiers locaux sur Google Drive, les 15 Go gratuits seront vite dépassés. 4

<u>Partagés avec moi</u>: vous y trouverez les fichiers que d'autres utilisateurs ont partagés avec vous.

<u>Récents :</u> l'ensemble des derniers fichiers consultés.

Suivis : les fichiers que vous avez marqués comme suivis.

Spam : les fichiers considérés comme des spam.

<u>Corbeille :</u> les fichiers que vous avez jetés. Les fichiers présents dans la corbeille sont automatiquement supprimés au bout de 30 jours. Vous pouvez les restaurer à partir de la corbeille avant l'expiration du délai de 30 jours. Vous pouvez également les supprimer définitivement pour vider la corbeille.

Espace de stockage : fichiers occupants de l'espace de stockage Drive.

Lorsque vous cliquez sur l'un des emplacements, l'ensemble des fichiers apparaissent dans la partie centrale. Vous pouvez disposer les fichiers en grille ou en liste.

Disposition en grille :

Disposition en liste : 🔳

Pour ouvrir un fichier, double-cliquez sur celui-ci.

Importer un fichier/un dossier

Pour importer un fichier ou un dossier dans votre Drive, cliquez sur le bouton + Nouveau (dans le coin supérieur gauche).

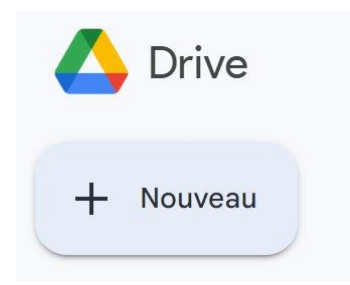

Ensuite selon le cas, cliquez sur Importer un fichier ou Importer un dossier.

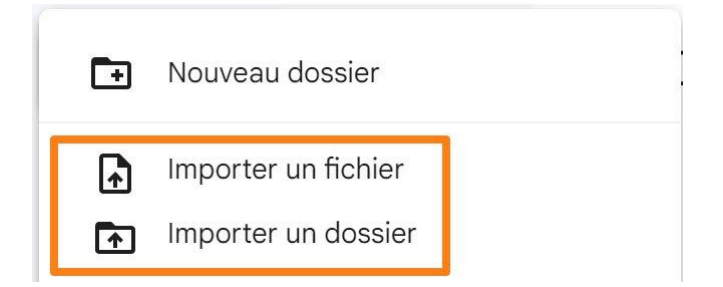

Dans un cas comme dans l'autre, l'explorateur de fichiers apparaît et vous permet de sélectionner le fichier ou le dossier à importer.

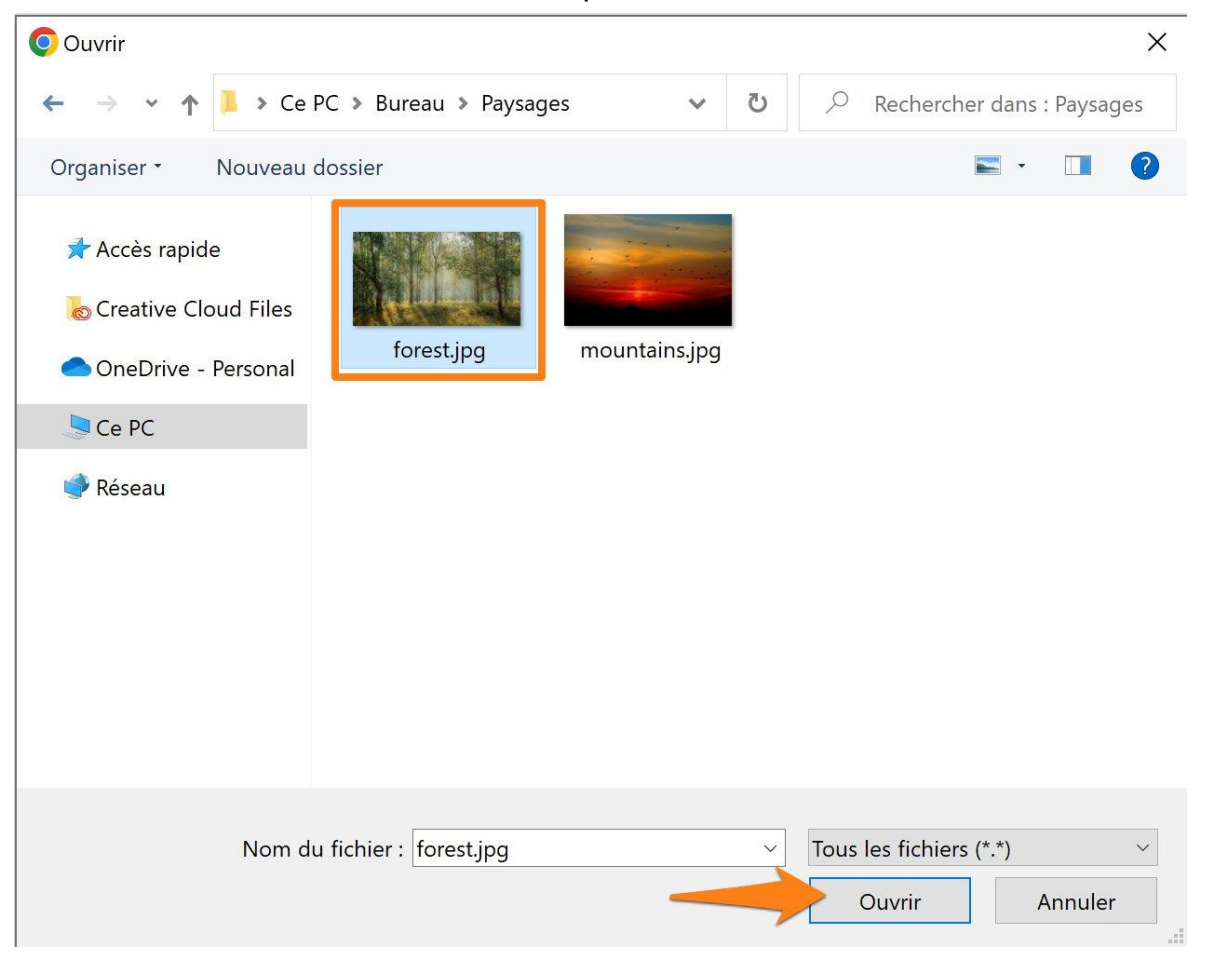

Après quelques secondes, un message dans le coin inférieur droit vous informe que l'importation est terminée.

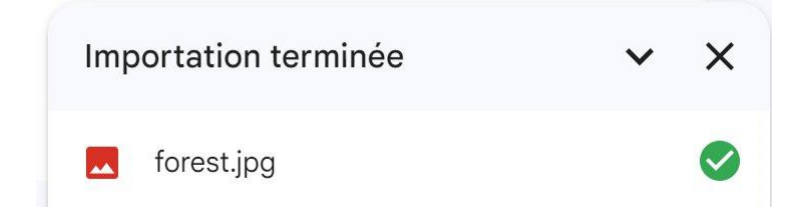

En effet, vous pouvez retrouver le fichier dans votre Drive.

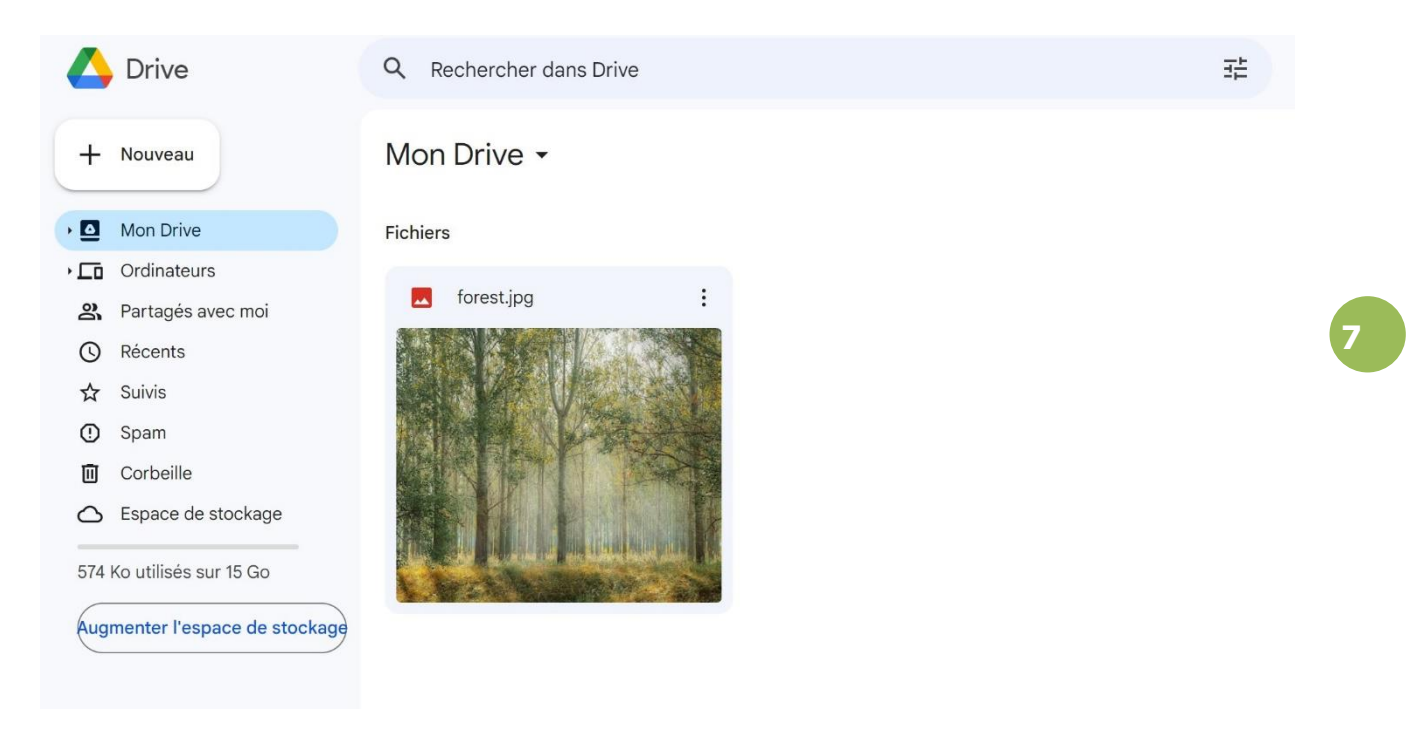

# Actions possibles avec un fichier

Tous les fichiers de votre Drive ont un menu. Pour le visualiser, cliquez sur les 3 petits points. Vous pouvez également faire un clic droit.

# Mon Drive -

Fichiers

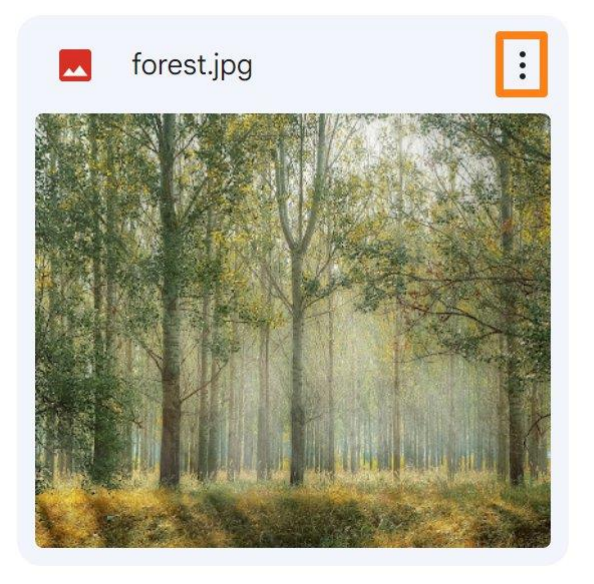

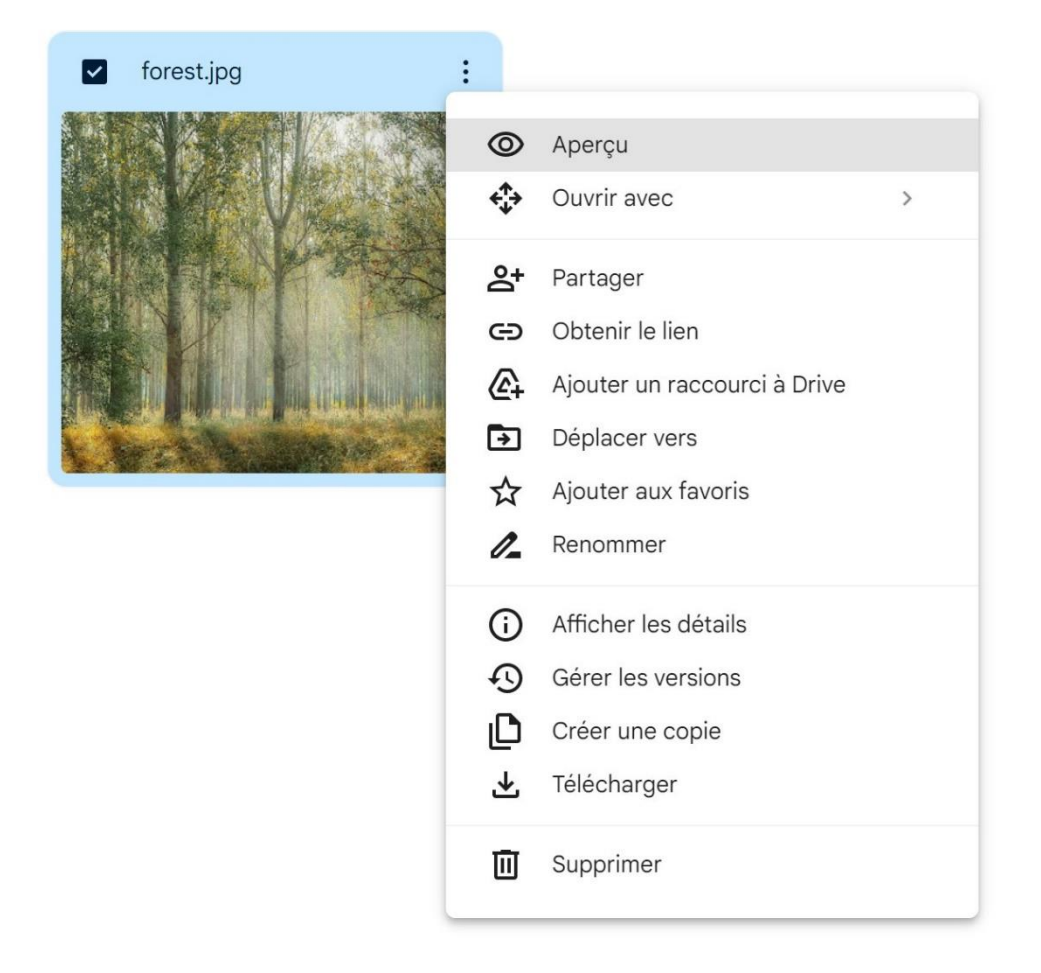

<u>Aperçu</u> : cela ouvre le fichier dans une visionneuse :

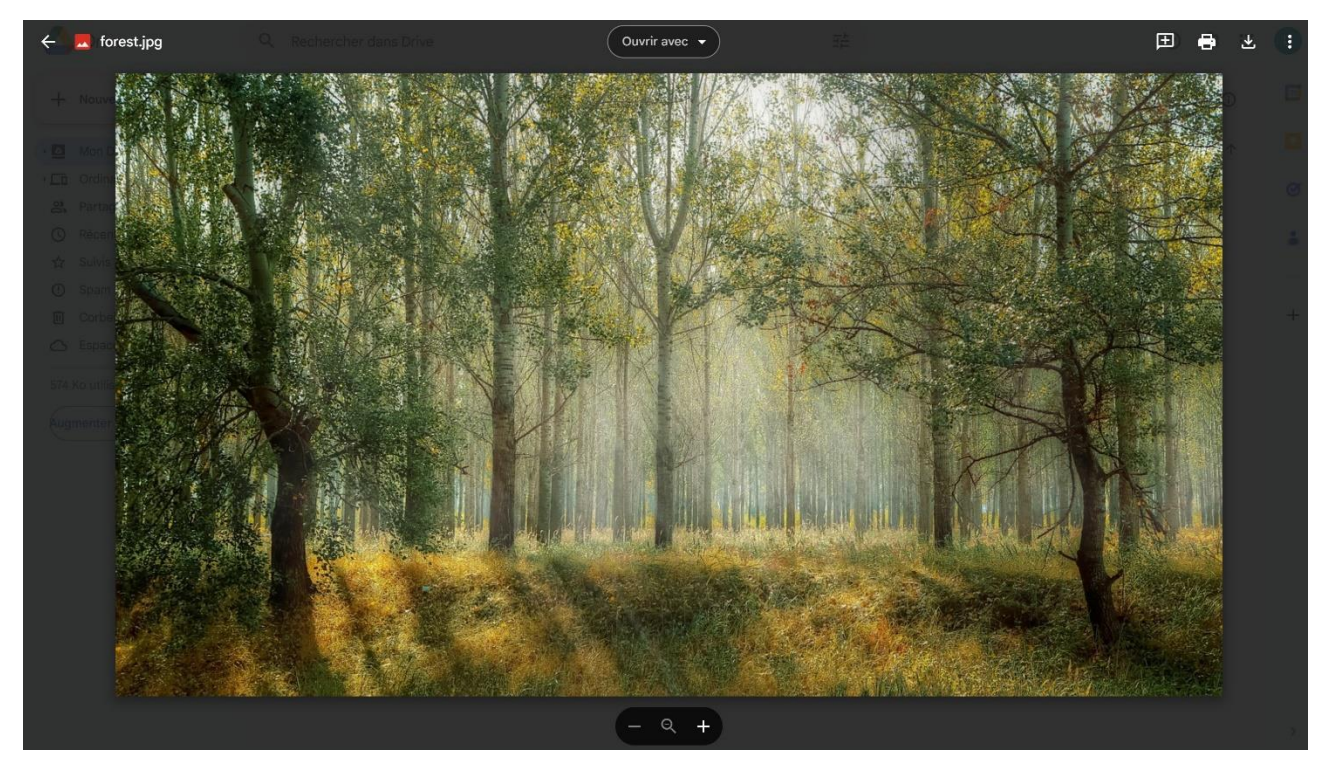

8

<u>Ouvrir avec</u> : cela ouvre un menu supplémentaire dans lequel vous pouvez sélectionner le programme avec lequel ouvrir votre fichier.

<u>Partager</u>: vous pouvez partager le fichier avec d'autres utilisateurs. Indiquez les adresses mail dans le champ et indiquez le type d'accès que vous attribuez aux personnes.

| Partager "forest.jpg"                                                   | 0           | ٤ |  |  |
|-------------------------------------------------------------------------|-------------|---|--|--|
| Ajouter des personnes et des groupes                                    |             |   |  |  |
| Utilisateurs avec accès                                                 |             |   |  |  |
| Utilisateur EPN (vous)<br>utilisateurepn1@gmail.com                     | Propriétair | е |  |  |
| Accès général                                                           |             |   |  |  |
| E Limité -<br>Seules les personnes avec accès peuvent l'ouvrir à l'aide | du lien     |   |  |  |
| Copier le lien                                                          | ОК          |   |  |  |

Les différents types d'accès :

Lecteur

Commentateur

Éditeur

<u>Obtenir le lien</u> : vous copiez le lien dans le presse papier. Il est donc possible de le coller où vous voulez, dans un mail par exemple, pour partager ce fichier.

<u>Ajouter un raccourci à Drive</u> : sélectionnez un emplacement et cliquez sur **Ajouter**.

| Ajouter un racc   | ourci vers "Choses à faire" |
|-------------------|-----------------------------|
| Suggestion Suivis | Tous les emplacements       |
| Ø Mon Drive       | Ajouter >                   |
| Drive partagés    |                             |
| Ordinateurs       |                             |
| Partagés avec moi |                             |
|                   |                             |
|                   |                             |
|                   |                             |
|                   |                             |
|                   |                             |
|                   |                             |
|                   | Annuler                     |
|                   |                             |

Si vous déroulez l'emplacement Mon Drive, vous y trouverez le raccourci vers le dossier Choses à faire.

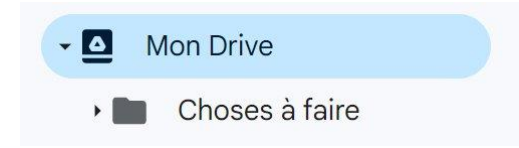

<u>Déplacer vers</u> : sélectionnez le nouvel emplacement du dossier (ou du fichier) et cliquez sur **Déplacer**. Dans cet exemple, je décide de déplacer le dossier que se trouve dans mon Drive et de le placer dans un dossier nommé Autres.

| Déplace<br>Emplacement | r "Chos<br>actuel : | ses à faire"<br>Mon Drive |          |   |   |
|------------------------|---------------------|---------------------------|----------|---|---|
| Suggestion             | Suivis              | Tous les emplacements     |          |   |   |
| ⊘ Autres               | -                   |                           | Déplacer | : | > |
|                        |                     |                           |          |   |   |
|                        |                     |                           |          |   |   |

<u>Ajouter aux favoris</u> : lorsque vous ajouter un fichier ou un dossier aux favoris, il est plus facile de les retrouver. En effet, vous pourrez cliquer sur l'emplacement **Suivis** pour le consulter.

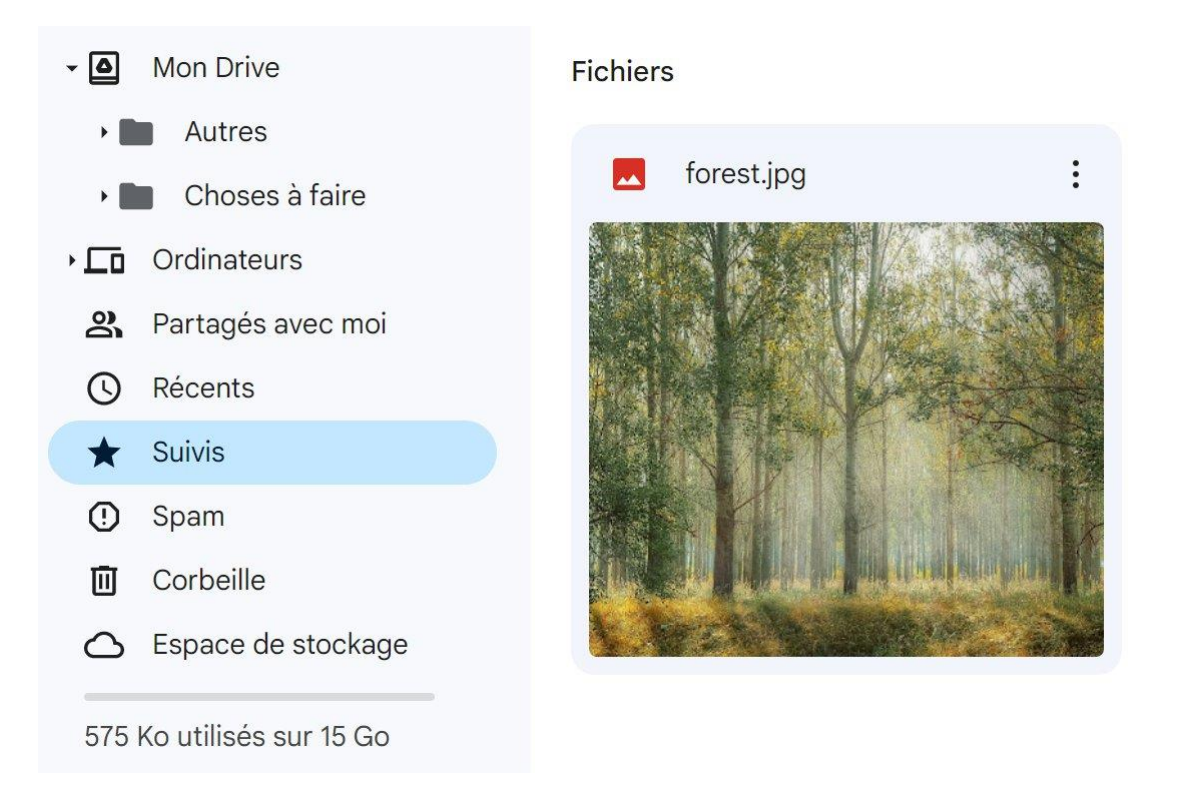

Pour enlever le fichier ou le dossier des favoris, cliquez à nouveau sur les 3 petits points et sélectionnez **Supprimer des favoris**.

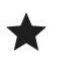

Supprimer des favoris

Renommer : saisissez directement le nouveau nom et cliquez sur OK.

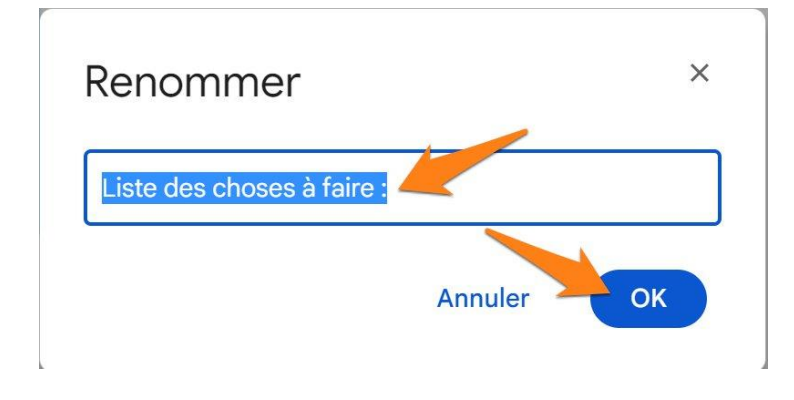

<u>Afficher les détails</u> : consultez les détails dans la fenêtre qui apparaît sur la droite. Vous pouvez également cliquer sur l'onglet Activité pour visualiser toute l'activité liée à ce fichier.

| 😑 Liste des choses à faire : 🗙     | E Liste des chos                            | es à faire : 🛛 🗙                         |
|------------------------------------|---------------------------------------------|------------------------------------------|
| Détails Activité                   | Détails                                     | Activité                                 |
| La                                 | Aujourd'hui                                 |                                          |
|                                    | Vous avez dépla<br>13:06 22 mai<br>Choses à | acé un élément dans<br>faire<br>des chos |
| Qui a accès                        |                                             |                                          |
| U                                  | Vous avez créé<br>13:00 22 mai              | un élément                               |
| Privé                              | E Liste des                                 | choses à fai                             |
| Gérer l'accès                      |                                             |                                          |
| Détails des fichiers               |                                             |                                          |
| Type<br>Google Docs                |                                             |                                          |
| Taille<br>1 Ko                     |                                             |                                          |
| Espace de stockage utilisé<br>1 Ko |                                             |                                          |
| Emplacement My Drive               |                                             |                                          |

<u>Créer une copie</u> : une copie portant le nom Copie de « nom du fichier ou du dossier » est ajoutée dans le même emplacement.

Fichiers

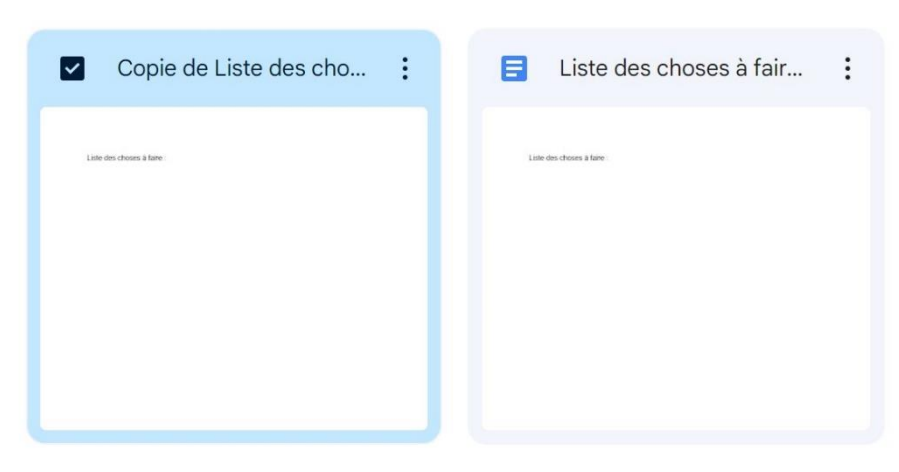

Module 25 : Applications et services Google. Google Drive

<u>Télécharger</u> : vous lancez le téléchargement du fichier ou du dossier sur l'appareil que vous utilisez. Sur l'ordinateur vous pourrez retrouver le fichier dans le dossier **Téléchargements**.

<u>Supprimer</u> : vous supprimez le fichier ou le dossier. Celui-ci se retrouve alors pendant 30 jours dans l'emplacement Corbeille. Sauf si vous videz la corbeille avant.

Astuce : pour les dossiers il y a une fonctionnalité supplémentaire :

Modifier la couleur :

| Ô        | Modifier la couleur                 | > |  |
|----------|-------------------------------------|---|--|
| Q        | Rechercher dans Autres              |   |  |
| (j)<br>↓ | Afficher les détails<br>Télécharger |   |  |

Très utile pour hiérarchiser vos dossier et pour personnaliser votre classement.

### Créer un nouveau dossier

Pour optimiser le classement de vos fichiers dans Google Drive, l'idéal est de créer des dossiers.

Pour cela, cliquez sur le bouton **Nouveau + / Nouveau Dossier**.

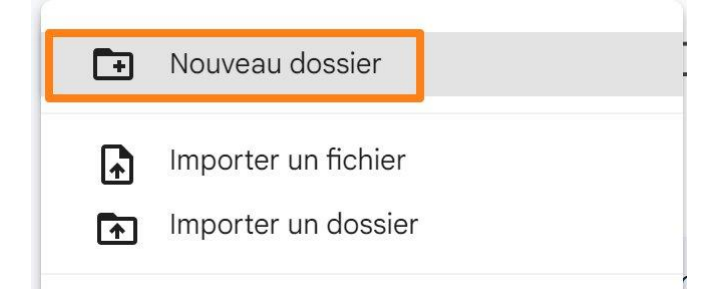

Saisissez directement un **nom** pour ce dossier et cliquez sur **Créer**.

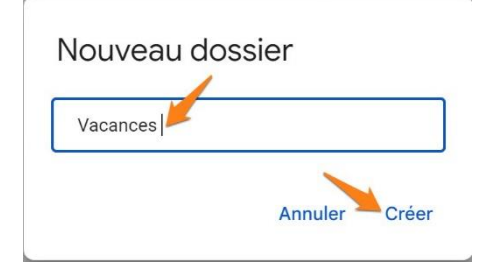

#### Créer un nouveau fichier

Pour créer un fichier, cliquez sur le bouton **Nouveau +** et sélectionnez le type de fichier à créer.

|   | Google Docs   | > |
|---|---------------|---|
| + | Google Sheets | > |
|   | Google Slides | > |
| = | Google Forms  | > |
|   | Plus          | > |

**Google Docs :** traitement de texte.

**Google Sheets :** feuille de calcul.

Google Slides : présentation.

**Google Forms :** formulaire.

#### Plus :

|    | 3 | Google Drawings              |
|----|---|------------------------------|
|    | 2 | Google My Maps               |
| 6  | 1 | Google Sites                 |
| -  |   | Google Apps Script           |
| C  | ] | Google Jamboard              |
| -+ | F | Associer plus d'applications |

Google Drawings : graphiques et diagrammes.

Google My Maps : créer des cartes personnalisées.

Google Sites : créer un site.

**Google Apps Script :** langage de programmation de Google qui permet de réaliser des scripts à l'intérieur de certains services Google.

**Google Jamboard :** tableau blanc interactif.

Lorsque vous cliquez sur l'une des possibilités, si vous avez une flèche qui pointe vers la droite, vous pourrez choisir entre différentes options. Pour cela, cliquez sur cette flèche et faites votre choix.

| 😑 Google Docs | > |                      |
|---------------|---|----------------------|
| Google Sheets | > | Document vierge      |
| Google Slides | > | A partir a un modele |

## Actions sur plusieurs éléments en même temps

Pour sélectionner plusieurs éléments dans votre Drive, cochez les cases.

| Nom | ↑              | Propriétaire | Dernière mo 🔻 | Taille du fich |   |
|-----|----------------|--------------|---------------|----------------|---|
|     | Autres         | 😬 moi        | 13:09         | -              | : |
|     | Choses à faire | 😬 moi        | 13:06         | -              | : |
|     | Vacances       | 🙁 moi        | 13:28         | -              | : |
|     | forest.jpg     | e moi        | 12:35         | 574 Ko         | : |

Ensuite, sélectionnez une action à appliquer à l'ensemble des éléments.

| 🖃 3 élément(s) sélectionné(s) 🐣 🛃 🗊 | l : |
|-------------------------------------|-----|
|-------------------------------------|-----|

Partager. Télécharger. Déplacer. Supprimer.

Pour plus d'options, cliquez sur les 3 petits points.

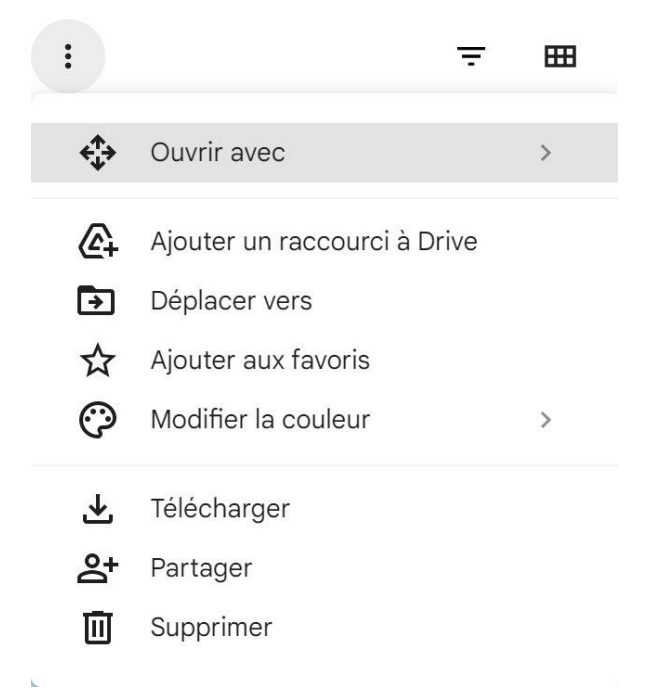

16

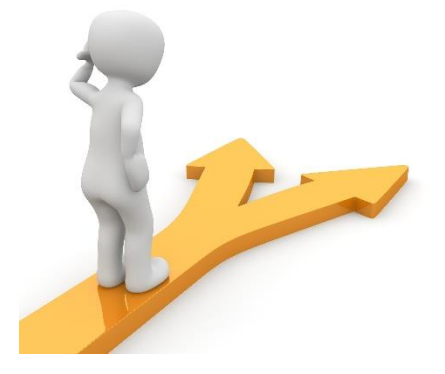

# Table des matières

| Google Drive en quelques mots                           | 2  |
|---------------------------------------------------------|----|
| Se connecter à Google Drive                             | 2  |
| a) Via votre compte Google :                            | 2  |
| b) En tapant Google Drive dans le moteur de recherche : | 3  |
| L'interface                                             | 4  |
| Espace de stockage                                      | 4  |
| Importer un fichier/un dossier                          | 5  |
| Actions possibles avec un fichier                       | 7  |
| Créer un nouveau dossier                                | 13 |
| Créer un nouveau fichier                                | 14 |
| Actions sur plusieurs éléments en même temps            | 15 |
| Table des matières                                      | 17 |